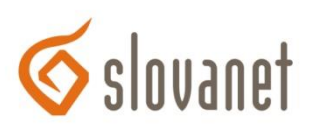

## Nastavenie bezdrôtovej siete pre router D-Link DIR600

 Konfigurácia sa vykonáva po prepojení routra a počítača ethernetovým (sieťovým) káblom, cez webový prehliadač (Internet Explorer, Firefox, Opera...), kde si do adresného riadku zadáme IP adresu routra t.j. 192.168.0.1 a stlačíme klávesu *Enter*.

| S 192.100.0.1 | ۲ | 192.168.0.1 |  |  |
|---------------|---|-------------|--|--|
|---------------|---|-------------|--|--|

2. Následne sa zobrazí prihlasovacia stránka routra, do políčka *User Name* zadáme *admin,* políčko *Password* nevypĺňame a klikneme na *Login*.

| LOGIN                                              |                |
|----------------------------------------------------|----------------|
| Login to the router :<br>User Name :<br>Password : | admin<br>Login |

3. Po prihlásení sa zobrazí hlavná stránka routra, na ktorej klikneme v ľavom menu na tlačidlo *WIRELESS SETTING*,

na spodu stránky klikneme na Manual Wireless Connection Setup.

| DIR-600                                       | SETUP                                                                                                    | ADVANCED                                                                                                    | TOOLS                                                                                                    | STATUS                                                                   | SUPPORT                                                                                                    |  |  |
|-----------------------------------------------|----------------------------------------------------------------------------------------------------|----------------------------------------------------------------------------------------------------|----------------------------------------------------------------------------------------------------|--------------------------------------------------------------------------|----------------------------------------------------------------------------------------------------|--|--|
| INTERNET                                      | TERNET WIRELESS SETTINGS                                                                                                    |                                                                                                    |                                                                                                    |                                                                          |                                                                                                    |  |  |
| WIRELESS SETTINGS<br>NETWORK SETTINGS<br>IPV6 | S SETTINGS The following Web-based wizards are designed to assist you in your wireless network setup and wireless device connection.<br>Before launching these wizards, please make sure you have followed all steps outlined in the Quick Installation Guide included in the package. |                                                                                                    |                                                                                                    |                                                                          |                                                                                                    |  |  |
|                                               | WIRELESS NETWORK                                                                                                    | SETUP WIZARD                                                                                                    |                                                                                                    |                                                                          | wps to add new device<br>to your wireless network.                                                                                                    |  |  |
|                                               | This wizard is designed<br>step-by-step instruction                                                                                                    | to assist you in your wire<br>s on how to set up your v<br>Wireless Connect                                                            | less network setup. It will<br>wireless network and how<br>tion Setup Wizard                                  | guide you through<br>to make it secure.                                  | If you are new to<br>wireless networking and<br>have never configured a<br>wireless router before,<br>click on Wireless<br>Connection Setup                                  |  |  |
|                                               | Note: Some changes m<br>your wireless client ada                                                                                                    | nade using this Setup Wiza<br>pters so they can still con                                                                              | ard may require you to cha<br>nect to the D-Link Router.                                                      | ange some settings on                                                    | Wizard and the router<br>will guide you through a<br>few simple steps to get                                                                                                 |  |  |
|                                               | ADD WIRELESS DEVI                                                                                                    | ICE WITH WPS (WI-FI P                                                                                                    | ROTECTED SETUP) WIZ/                                                                                          | ARD                                                                      | your wireless network up<br>and running.                                                                                                    |  |  |
|                                               | This wizard is designed<br>will guide you through<br>Click the button below                                                                                                    | to assist you in connectin<br>step-by-step instructions (<br>to begin.<br>Add Wireless D                                               | ng your wireless device to y<br>on how to get your wirele<br>evice with WPS                                   | your wireless router. It<br>ss device connected.                         | • If you consider<br>yourself an advanced<br>user and have configured<br>a wireless router before,<br>click Manual Wireless<br>Connection Setup to<br>input all the settings |  |  |
|                                               |                                                                                                    |                                                                                                    |                                                                                                    |                                                                          | manually.                                                                                                    |  |  |
|                                               | If your wireless network<br>wireless network will de<br>wireless settings of you<br>Network Setup button b                                                                                                    | KETWORK SETUP<br>k is already set up with W<br>estroy the existing wireless<br>r new D-Link Systems Rou<br>below.<br>Manual Wireless ( | i-Fi Protected Setup, manu<br>s network. If you would lik<br>iter manually, then click or<br>Connection Setup | ial configuration of the<br>ke to configure the<br>n the Manual Wireless |                                                                                                    |  |  |

- 4. Zobrazí sa okno WIRELESS NETWORK, v ktorom vyplníme/zmeníme nasledovné polia:
  - Pre zapnutie Wifi označíme Enable Wireless.
  - Do políčka *Wireless Network Name* vpíšeme vlastný názov bezdrôtovej siete (bez medzier, mäkčeňov a dĺžňov), na obrázku je meno *nazov\_siete*.
  - Ďalej označíme *Enable Auto Channel Selection*. V prípade nesprávnej funkčnosti bezdrôtového pripojenia alebo pri zarušení wifi siete túto voľbu zrušíme a vyberieme konkrétny kanál, napr.11.

V časti *WPA/WPA2* v políčku *Network Key* napíšeme heslo, ktorým bude bezdrôtová sieť zabezpečená. Heslo by malo obsahovať minimálne 8 znakov a nesmie obsahovať medzeru. Odporúčame používať veľké, malé písmená a číslice (na príklade je heslo *Heslo123456*).

Nastavenia uložíme kliknutím na tlačidlo Save Settings.

| WIRELESS NETWORK SETTINGS                                                   |  |  |  |  |
|-----------------------------------------------------------------------------|--|--|--|--|
| Enable Wireless : 🔽 🛁 🗸 New Schedule                                        |  |  |  |  |
| Wireless Network Name : nazov_siete (Also called the SSID)                  |  |  |  |  |
| Enable Auto Channel Selection : 🔽 🛑                                         |  |  |  |  |
| Wireless Channel: 2 v                                                       |  |  |  |  |
| Transmission Rate : Best (automatic) v (Mbit/s)                             |  |  |  |  |
| Wireless Mode: 802.11 Mixed(n/g/b) v                                        |  |  |  |  |
| Band Width: 20/40 MHz(Auto) V                                               |  |  |  |  |
| Enable Hidden Wireless :  (Also called the SSID Broadcast)                  |  |  |  |  |
| WIRELESS SECURITY MODE                                                      |  |  |  |  |
| Security Mode : Enable WPA/WPA2 Wireless Security (enhanced) V              |  |  |  |  |
| WPA/WPA2                                                                    |  |  |  |  |
| WPA/WPA2 requires stations to use high grade encryption and authentication. |  |  |  |  |
| Cipher Type : AUTO(TKIP/AES) v                                              |  |  |  |  |
| PSK / EAP : PSK v                                                           |  |  |  |  |
| Network Key : Heslo 123456                                                  |  |  |  |  |
| (8~63 ASCII or 64 HEX)                                                      |  |  |  |  |
| Save Settings Don't Save Settings                                           |  |  |  |  |